## Base de Conhecimento Gestor Empresas Como dividir o pagamento de uma venda no Frente de Caixa

Para dividir um pagamento no Frente de Caixa, prossiga normalmente com a venda, na finalização, clique na opção indicada abaixo: **"DIVIDIR PAGAMENTO"**.

Quando clicar, verá a grade com todas as opções para pagamento, você só precisa digitar o valor dividido conforme seu cliente escolheu, exemplo:

Total a pagar = R\$ 100,00 sendo R\$ 50,00 em dinheiro e R\$ 50,00 cartão de crédito.

| Procurar : <f4></f4> |                 |       | $\mathbf{\rho}$ |
|----------------------|-----------------|-------|-----------------|
| Descrição            | Nºs Parc.       | Valor |                 |
| CARTAO CREDITO       | 01              | 50,00 |                 |
| CARTAO DEBITO        | 01              | -     |                 |
| DINHEIRO             | 01              | 50,00 |                 |
| FIADO                | 01              | -     |                 |
| PIX                  | 01              |       |                 |
| VALE TROCA           | 01              |       |                 |
| VOUCHER              | 01              |       |                 |
|                      |                 |       |                 |
|                      |                 |       |                 |
| 🔗 Avançar 🚽 Div      | idir Pagamentos |       | ×               |

Após informar os valores clique em "AVANÇAR" para concluir sua venda.